## **Creating an Adobe PDF File for UIPs Submitted via Tracker**

\*Instructions for Microsoft Office 2007 – Current Versions.

For instruction on how to convert to PDF using older versions of Word, contact Jamie Baker (information at end of document).

If your unified improvement plan was created using Microsoft Word, below are some steps to help users convert the UIP document from a Word file to a PDF file. PDF files eliminate version errors on documents, and are the versions used for posting on SchoolView.org.

1. Open your Word document unified improvement plan.

| and the second | 10-       | 0 3-       | ) ¥                                                                                                    |                                                                                                    |                                                                                                    | Delta Train                                                                                 | ing Elemen                                                                       | ntary UIP FIN                                                                  | IAL 2011-1                                           | 2 [Compatil                                          | binty Mode) -                                                                         | Microsoft Wa                                                            | rd                                                  |                                                 |                                                             |                                                      |          |  |
|----------------|-----------|------------|----------------------------------------------------------------------------------------------------|----------------------------------------------------------------------------------------------------|----------------------------------------------------------------------------------------------------|---------------------------------------------------------------------------------------------|----------------------------------------------------------------------------------|--------------------------------------------------------------------------------|------------------------------------------------------|------------------------------------------------------|---------------------------------------------------------------------------------------|-------------------------------------------------------------------------|-----------------------------------------------------|-------------------------------------------------|-------------------------------------------------------------|------------------------------------------------------|----------|--|
| 9              | Home      | Insert     | Page Layout R                                                                                                    | leferences                                                                                         | Mailings                                                                                                    | Review                                                                                      | View                                                                             | Developer                                                                      | Acro                                                 | obat                                                 |                                                                                       |                                                                         |                                                     |                                                 |                                                             |                                                      |          |  |
| Paste          | Copy      | nt Painter | Arial Narrow<br>B I U - 🛶 :                                                                                                    | * 5 *<br>×, ×' Aa*                                                                                 | A* x* ੴ<br>♥- <u>A</u> -                                                                                       | 12 - 13<br><b>5 - 1</b> 3                                                                   |                                                                                  | ir ir ≬l<br>≣• ⊴••                                                             | -                                                    | AaBbCcDo<br>T Normal                                 | AaBbCcD                                                                               | AaBb<br>Heading                                                         | AaBbC                                               | AaBbo                                           | AaBbCo                                                      |                                                      | A Find * |  |
|                | Clipboard | 10         |                                                                                                    | ont                                                                                                | 5                                                                                                    |                                                                                             | Paragrag                                                                         | h                                                                              | Ti.                                                  |                                                      |                                                                                       |                                                                         | Styles                                              |                                                 |                                                             | 6                                                    | Editing  |  |
|                |           |            | 8                                                                                                    |                                                                                                    | 2                                                                                                    | * * 2 * *                                                                                   | 1111                                                                             | 4                                                                              | 1 1 1 5                                              |                                                      |                                                                                       | 1 7                                                                     |                                                     |                                                 |                                                             | * 1 * * * F                                          | an 1.    |  |
|                |           | -          |                                                                                                    |                                                                                                    |                                                                                                    |                                                                                             |                                                                                  |                                                                                |                                                      |                                                      |                                                                                       |                                                                         |                                                     |                                                 |                                                             |                                                      | _        |  |
|                |           |            |                                                                                                    |                                                                                                    |                                                                                                    |                                                                                             |                                                                                  |                                                                                |                                                      |                                                      |                                                                                       |                                                                         |                                                     |                                                 |                                                             |                                                      |          |  |
|                |           |            | cde                                                                                                    |                                                                                                    |                                                                                                    |                                                                                             |                                                                                  |                                                                                |                                                      |                                                      |                                                                                       |                                                                         |                                                     |                                                 |                                                             |                                                      |          |  |
|                |           |            |                                                                                                    |                                                                                                    |                                                                                                    |                                                                                             |                                                                                  |                                                                                |                                                      |                                                      |                                                                                       |                                                                         |                                                     |                                                 |                                                             |                                                      |          |  |
|                |           |            |                                                                                                    |                                                                                                    |                                                                                                    |                                                                                             |                                                                                  |                                                                                |                                                      |                                                      |                                                                                       |                                                                         |                                                     |                                                 |                                                             |                                                      |          |  |
|                |           |            |                                                                                                    |                                                                                                    |                                                                                                    | C                                                                                           | olorado's                                                                        | Unified Im                                                                     | proveme                                              | ent Plan fo                                          | or Schools f                                                                          | or 2011-12                                                              |                                                     |                                                 |                                                             |                                                      |          |  |
|                |           |            | Organization Code:                                                                                                    | 7770 Distr                                                                                         | ictName: Del                                                                                                   | C<br>ta Training                                                                            | olorado's<br>District                                                            | Unified In<br>School C                                                         | ode: 111                                             | ent Pian fo                                          | or Schools f<br>School Name                                                           | or 2011-12<br>: Training El                                             | ementary Sch                                        | ool SF                                          | 'FYear: A                                                   | ccountable by                                        |          |  |
|                |           |            | Organization Code:<br>Section I: Summary                                                                                                    | 7770 Distr<br>y Informatio                                                                         | ictName: Del<br>n aboutthe S                                                                                   | C<br>ta Training<br>chool                                                                   | olorado's<br>District                                                            | School C                                                                       | iproveme<br>iode: 111                                | ent Plan fo                                          | or Schoola f<br>School Name                                                           | or 2011-12<br>: Training El                                             | ementary Sch                                        | col SF                                          | 'F Year: A                                                  | ccountable by                                        |          |  |
|                |           |            | Organization Code:<br>Section I: Summary<br>Directions: This section<br>school's performance in<br>meuta (1)-gear or 3-year)                                       | 7770 Distr<br>y Information<br>meeting minimum<br>that are applied                                 | ictName: Del<br>n aboutthe S<br>urschool's pedor<br>m lederol - Adeq<br>I to the school for                    | C<br>to Training<br>chool<br>mance on the<br>vate Yearly Pr<br>accountability               | olorado's<br>District<br>federal and<br>ogress (AYP<br>purposes                  | School C<br>School C                                                           | iproveme<br>lode: 111<br>bity measure<br>should acco | ent Plan fo                                          | or Schools f<br>School Name<br>11. In the table<br>rs – School Perf<br>improvement pl | or 2011-12<br>: Training El<br>below, CDE has<br>presence Frames<br>an. | ementary Sch<br>pre-scoulated th<br>work (SPP) data | ool SF<br>eschoofs data in<br>Columns highligh  | FYear: A<br>blue text. The<br>ted in <mark>yellow</mark> in | s data shows the<br>close the SPF                    |          |  |
|                |           |            | Organization Code:<br>Section I: Summar<br>Directions: This sector<br>school's performance in<br>school's performance<br>Signate (Typerforman<br>Signate Performan | 7770 Distr<br>y Information<br>summarces you<br>meeting minimum<br>that are appled<br>the Measures | ict Name: Del<br>n about the S<br>urschool's perfor<br>mfederal - Adog<br>to the school for<br>a for State and | C<br>ta Training<br>chool<br>mance on the<br>vate Yearly Pr<br>accountability<br>d ESEA Acc | olorado's<br>District<br>federal and<br>opress (AYP<br>purposes. 1<br>countabili | School C<br>School C<br>state accounts<br>1- and state a<br>This summary<br>ty | ibity measured bits hould acco                       | ent Plan fo<br>11 :<br>ty expectation<br>ompany your | or Schools f<br>School Name<br>11. In the table<br>to - School Perf<br>improvement pl | or 2011-12<br>; Training El<br>below, CDE has<br>ormance Frame<br>an    | ementary Sch<br>are sopulated th<br>work (SPF) data | ool SF<br>e school's data n<br>Columns highligh | FYear: A<br>blue text. The<br>ted in yellow in              | occountable by<br>s data shows the<br>dicets the SPF |          |  |

2. Click on the Microsoft Menu button in the upper left-hand corner of the document.

| Marrie                                      | Save a copy of the document                                                                                                    | At Abrida                                                                                                    |
|---------------------------------------------|----------------------------------------------------------------------------------------------------|----------------------------------------------------------------------------------------------------|
| Open                                        | Save the formerst Word Document.                                                                                                    | Heading 1 Heading 2 Heading 2 Headin |
| Congert                                     | Word Iemplate<br>Save the document as a template that can<br>be used to format future documents.                                                                                                    | Paragraph 15 Styles 16 Editing                                                                                                    |
| Save                                        | Word 97-2003 Document<br>Save a copy of the document that is fully<br>compatible with Word 97-2003.                                                                                                    |                                                                                                    |
| Save As +                                   | Adobe PDF                                                                                                    |                                                                                                    |
|                                             |                                                                                                    |                                                                                                    |
| Print +                                     | OpenDocument Text<br>Save the document in the Open Document<br>Format.                                                                                                    | Colorado's Unified Improvement Plan for Schools for 2011-12                                                                                                    |
| Print >                                     | OpenDocument Text Save the document in the Open Document Formal.     Def or XPS     Publish a copy of the document as a PDF or                                                                                                    | Colorado's Unified Improvement Plan for Schools for 2011-12<br>Training Detroit School Code: 1111 School Name: Training Elementary School SPF Year: Accountable by:                                                                                                    |
| Print +<br>Prepare +<br>Seng +              | OpenDocument Text     Sove the document in the Open Document     Format.     Polisina copy of the document as a PDF or     Polisina copy of the document as a PDF or     Polisina copy of the document as a PDF or     Polisina copy of the document as a PDF or                     | Colorado's Unified Improvement Plan for Schools for 2011-12 Training Detruct School Code: 1111 School Name: Training Elementary School SPF Year: Accountable by: hool                                                                                                    |
| Print +<br>Prepare +<br>Seng +<br>Pyplish + | OpenDocument Text           Save the document in the Open Document           Formation           PUF or XDS           Publish a copy of the document as a PDF or<br>PSF file.           Qther Formats           Optimit Save As dalog box to select from<br>all possible file types. | Colorado's Unified Improvement Plan for Schools for 2011-12           Training Date:         School Code:         1111         School Name:         Training Elementary School         SPF Year:         Accountable by:           hool         Improvement Plan for school Code:         1111         School Name:         Training Elementary School         SPF Year:         Accountable by:           hool         Improvement Plan for school Code:         1111         School Plan code:         Training Elementary School         SPF Year:         Accountable by:           hool         Improvement Plan for school Code:         1111         School Plan code:         Training Elementary School         SPF Year:         Accountable by:           hool         Improvement Plan for school School         SPF Year:         Accountable by:         Training Elementary School         SPF Year:         Accountable by:           hool         Improvement Plan for school School         SPF Year:         Accountable by:         Accountable by: </td                                                                                                    |

- 3. Hover the mouse over the "Save-As" option.
- 4. Click on the "Adobe PDF" option.

|           | Save a copy of the document                                                                                                    |                                                                                                    |
|-----------|----------------------------------------------------------------------------------------------------|----------------------------------------------------------------------------------------------------|
| New       | Word Document<br>Save the file as a Word Document.                                                                                                    | H = H = + 1 → 1 → 1 → 1 → 4 abbCcbc     AabbCcbc     AabbCcbc          |
| Conyert   | Word Jemplate<br>Save the document as a template that can<br>be used to format future documents.                                                                                | Paragraph 15 Styles 16 Editing                                                                                                    |
| Save      | Word 97-2003 Document<br>Save a copy of the document that is fully<br>compatible with Word 97-2003.                                                                             |                                                                                                    |
| Save As   | Adobe PDF                                                                                                    |                                                                                                    |
| Print ·   | GpenDocument Text<br>Save the document in the Open Document<br>Format.                                                                                                    | Colorado's Unified Improvement Plan for Schools for 2011-12                                                                                                    |
|           |                                                                                                    | a Training District School Code: 1111 School Name: Training Elementary School SPF Year. Accountable by:                                                                                                    |
| Prgpare • | Publish a copy of the document as a PDF or<br>Publish a copy of the document as a PDF or                                                                                        |                                                                                                    |
| Prepare • | POF or XPS     Publish a copy of the document as a PDF or     XPS file.     Qther Formats     Open the Save As dialog box to select from                                        | hool procent for following and trace accounting for we assume the 2010 https://www.com/processing.com/processing/interactional accounting for any other accounting for accounting for acco |
| Prepare • | POF or XPS           Publish a copy of the document as a PDF or XPS file.           Qther Formats           Open the Save As dialog box to select from all possible file types. | hool access the federal and state accountability measures in 2010-11. In the table balliow, CDE has pre-opculated the school's data in liver text. This data shows the text Year Progress (XPP) — and states accountability executations — School Performance Famework (SPP) data. Columns highlighted in jefber indicate the SPP countability bacters. This kurrent and use comparement of the                                                                                                    |

## **Creating an Adobe PDF File for UIPs Submitted via Tracker**

## \*Instructions for Microsoft Office 2007 – Current Versions.

For instruction on how to convert to PDF using older versions of Word, contact Jamie Baker (information at end of document). 5. A dialogue box will appear that asks you to name your file and select the location for where you would like to save the UIP.

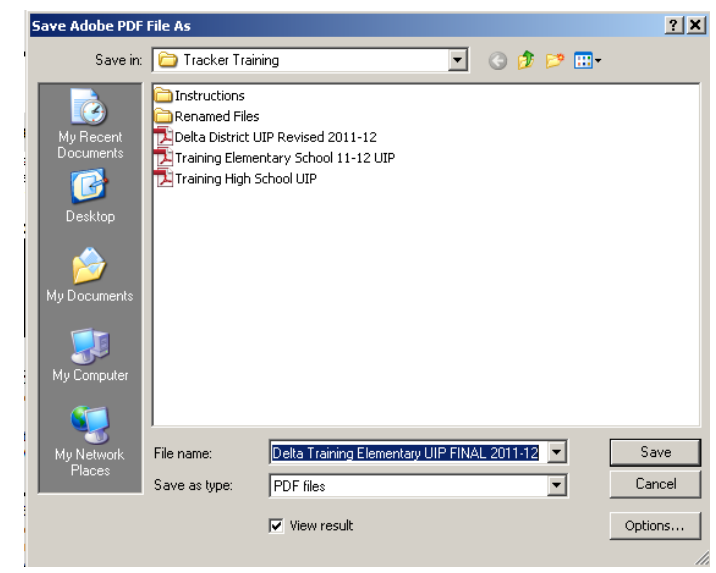

6. Name the file using the Naming Conventions (See <u>Naming Conventions</u> for further instruction): District UIP = "4-digit District Code"-"0000"

Example: "7770-0000" is the appropriate file name for the Delta Training District UIP School UIP = "4-digit District Code"-" 4-digit School Code" Example: "7770-1111" is the appropriate file name for the Delta Training Elementary School UIP

7. Select the desired location on your computer or network to save the UIP.

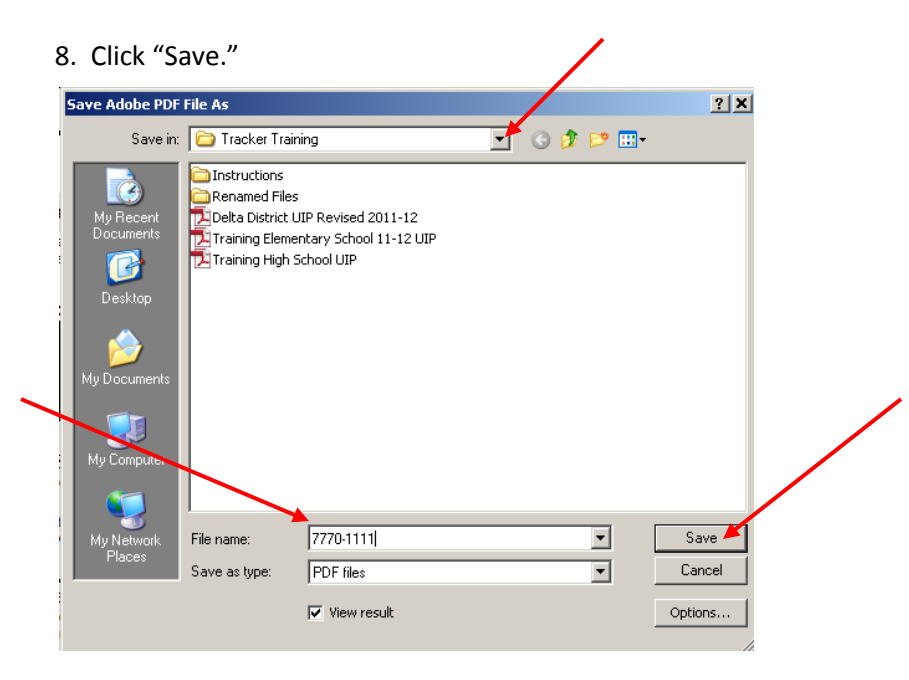

\*If you selected the box to "View Result" the PDF version of your UIP will open for you to view. Your computer will save the PDF version in the location you have designated. It will not overwrite your Word version as long as you save the Word version with the "Save As" option.

If you have questions or need further assistance? Contact Jamie Baker: <u>baker j@cde.state.co.us</u> or (303)866-6108.